# Regency<sup>®</sup> Centers.

# **VERSAPAY** Regency's Rent-Payment Platform

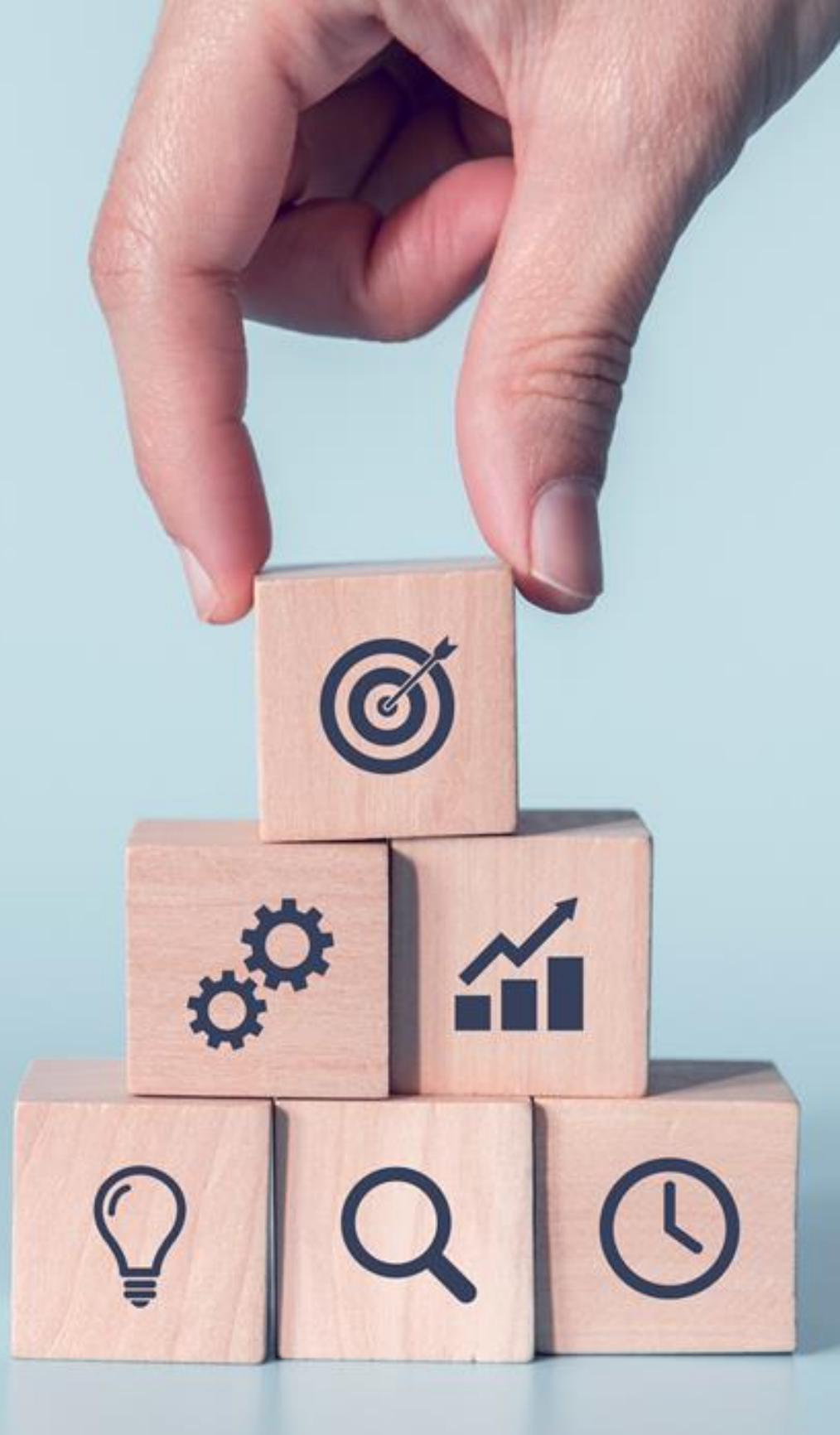

# **FEATURES:**

| GETTING STARTED                            | 3  |
|--------------------------------------------|----|
| MANAGE YOUR ACCOUNT BALANCE                | 4  |
| View Invoice Detail                        | 5  |
| PAYMENTS                                   | 6  |
| Setup a Payment Method / Enroll in AutoPay | 7  |
| View Payment Transactions                  | 9  |
| View Payment Detail                        | 10 |
| VIEW ACCOUNT ACTIVITY                      | 11 |
| MANAGE SETTINGS                            | 12 |
| Manage Email Notifications                 | 13 |
| SUPPORT                                    | 15 |

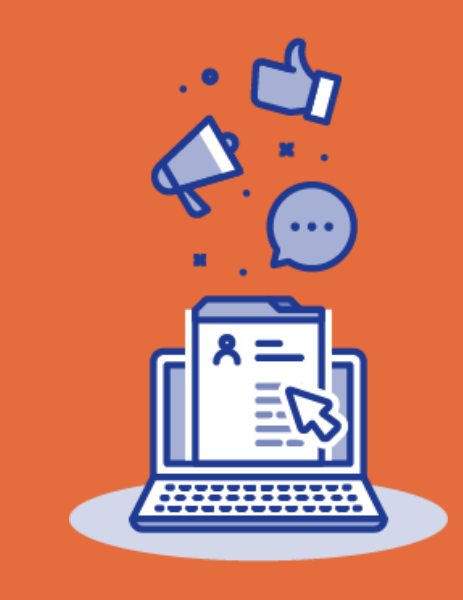

# **GETTING STARTED**

From Regency's corporate page, Tenants are provided options to Register and Login to Versapay.

This page can be found by navigating to <u>https://www.regencycenters.com/tenants</u>.

#### **REGISTER:**

 New tenants will need to complete a one-time registration process by selecting register, filling out the form detail as shown, and continuing to complete just a few password setup and email verification steps.

#### LOGIN / RESET PASSWORD:

 Returning tenants will use the Login link and page to access their account and/or initiate a password reset.

For additional assistance, a more detailed guidebook with Registration, Login, and Reset Password instructions has been saved out to our Corporate Webpage beneath Questions.

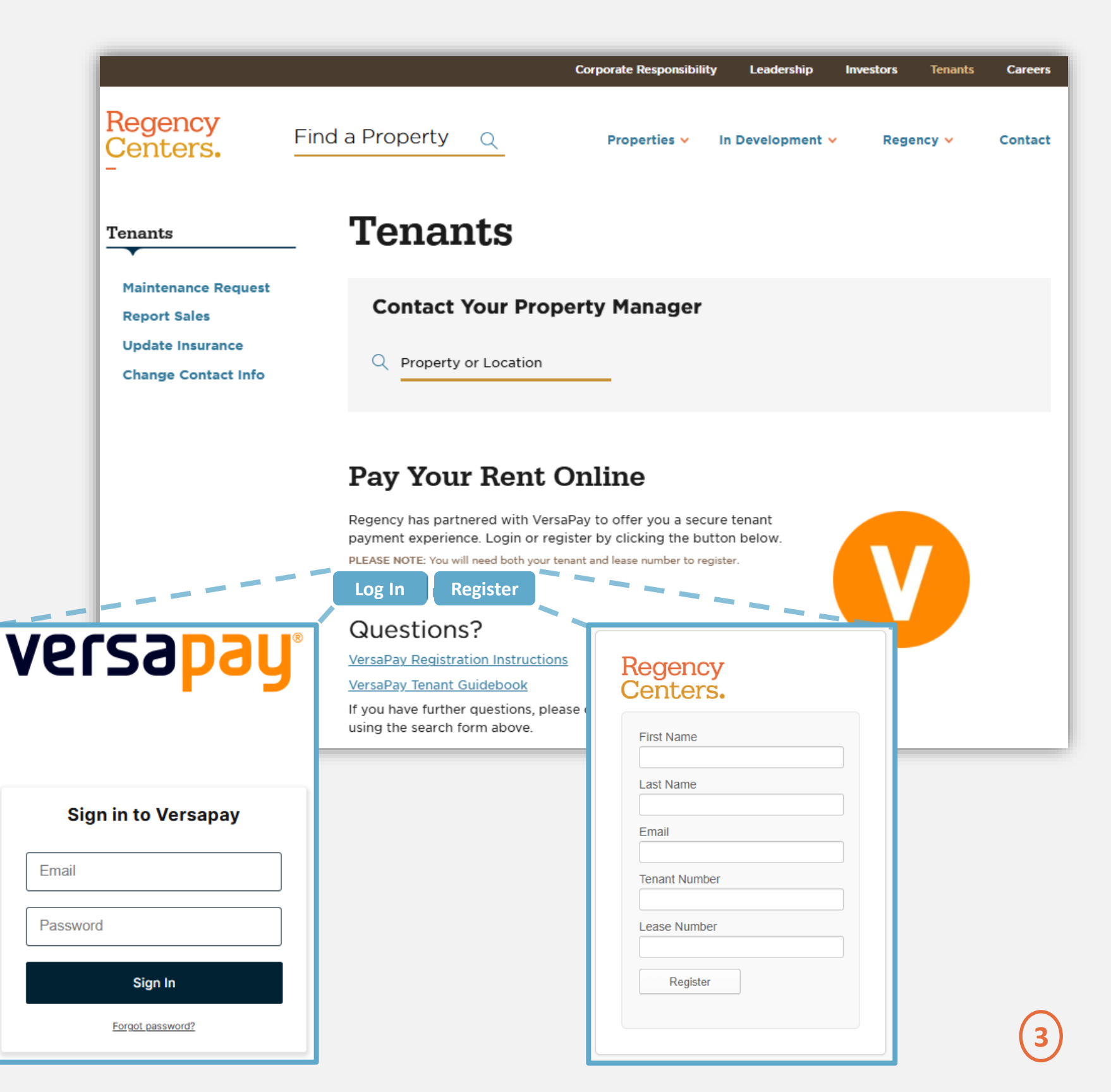

### MANAGE YOUR ACCOUNT BALANCE

#### View Invoices

| Once logged in,<br>you'll land here on<br>the Invoice tab!<br>Various Filters are<br>available to help you                                                                                                    | Regency<br>Centers.<br>TENANT NAME<br>(last login 4 minutes ago)<br>Invoices Payments                                                       | Activities Doc                                                                                | uments                            |                       | 5       | Send a Comment                                       | youremail@do<br>Balance Due<br>Ca<br>Last Payment: \$742 | main.com  : \$38,424.96 redits: (\$11,924.58) 2.90 on 06-08-2020 Sign Up for AutoPay |                                                                                                |
|----------------------------------------------------------------------------------------------------|----------------------------------------------------------------------------------------------------|-----------------------------------------------------------------------------------------------|-----------------------------------|-----------------------|---------|------------------------------------------------------|----------------------------------------------------------|--------------------------------------------------------------------------------------|------------------------------------------------------------------------------------------------|
| narrow down search<br>results and navigate<br>to what's Open to<br>pay as well as to help<br>you reconcile<br>historically paid<br>billing records.<br>All history will be saved,<br>beginning Jan-01 2016,<br>forward. | Invoice # or PO #         Open Items       What should         Status:         All       Open         Dates:         All       Invoice Date | Q       I pay?       Scheduled Payme       All       Current       Overdue                    | ents More<br>Credit               |                       |         |                                                      |                                                          |                                                                                      | Various fields are<br>organized to help<br>you make sense<br>of the billing<br>records such as |
| If ready to make a<br>payment, select one or<br>more billing records                                                                                                    | Pay Mark for Payme                                                                                                    | nt PDF                                                                                        |                                   |                       |         | 4 invoices<br>1 credit, (\$11                        | Pay All<br>, \$38,424.96 Owing<br>,924.58) available /   | Export<br>/ \$38,424.96 Total.<br>(\$11,924.58) Total.                               | the amount<br>originally billed,<br>the balance                                                |
| and proceed with the option to Pay.                                                                                                    | C = Invoice #      RD06425163                                                                                                    | Reference #<br>LEASE # 89432<br>TENANT # 64656<br>LEASE STAUS ACTIVE                          | Autopay Invoice Type<br>RECURRING | Amount<br>\$11,925.48 | Status  | <ul> <li>Invoice Date</li> <li>04-01-2020</li> </ul> | * Due Date<br>04-01-2020                                 | Balance<br>\$11,925.48                                                               | remaining open,<br>invoice and date<br>due, etc.                                               |
| To view Invoice Detail,<br>simply click on the<br>Invoice # or anywhere<br>on the billing record.                                                                                                    | RH06424580                                                                                                    | BILL CODE MULTIPLE<br>LEASE # 89432<br>TENANT # 64656<br>LEASE STAUS ACTIVE<br>BILL CODE TNNT | NON-RECURRING                     | \$2,401.76            | OVERDUE | 03-20-2020                                           | 04-19-2020                                               | \$2,401.76                                                                           |                                                                                                |
| Billing records may<br>contain several line                                                                                                    | D P206446762                                                                                                    | LEASE # 89432<br>TENANT # 64656<br>LEASE STAUS ACTIVE<br>BILL CODE MULTIPLE                   | RECURRING                         | \$11,925.48           | OVERDUE | 05-01-2020                                           | 05-01-2020                                               | \$11,925.48                                                                          |                                                                                                |
| CAM, Tax and<br>Insurance) as indicated<br>by Bill Code: Multiple,                                                                                                    | □ 🖌 RD06492498                                                                                                    | LEASE # 89432<br>TENANT # 64656<br>LEASE STAUS ACTIVE<br>BILL CODE MULTIPLE                   | RECURRING                         | \$12,172.24           | OVERDUE | 07-01-2020                                           | 07-01-2020                                               | \$12,172.24                                                                          |                                                                                                |
| or just a single line<br>item (such as Waste or<br>Utilities).                                                                                                    |                                                                                                    |                                                                                               |                                   |                       |         |                                                      |                                                          | 60 🔻                                                                                 | 6                                                                                              |

#### **MANAGE YOUR ACCOUNT BALANCE**

View Invoice Detail

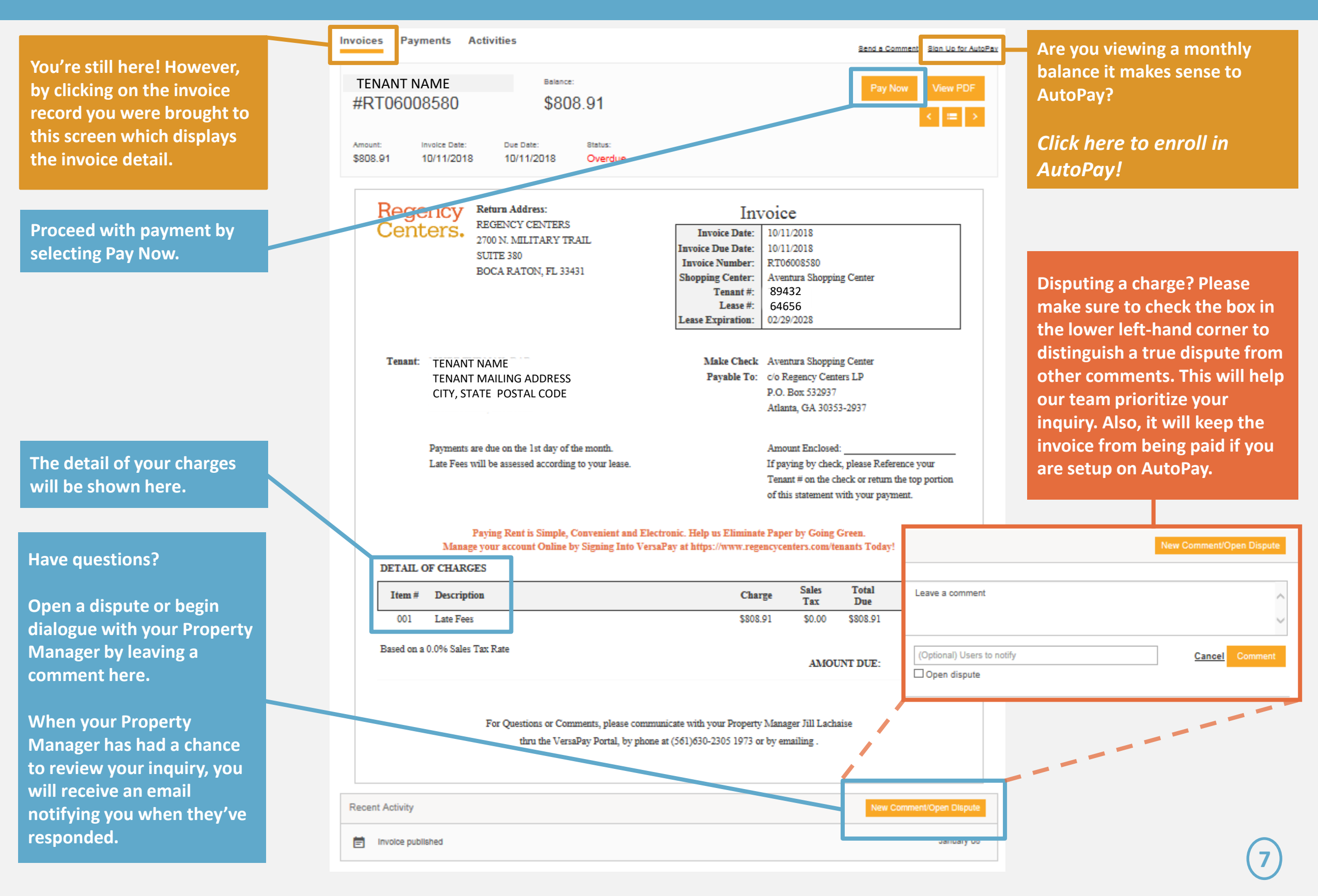

#### **PAYMENTS** *Make a Payment*

instructions here

by expanding the

'Details'.

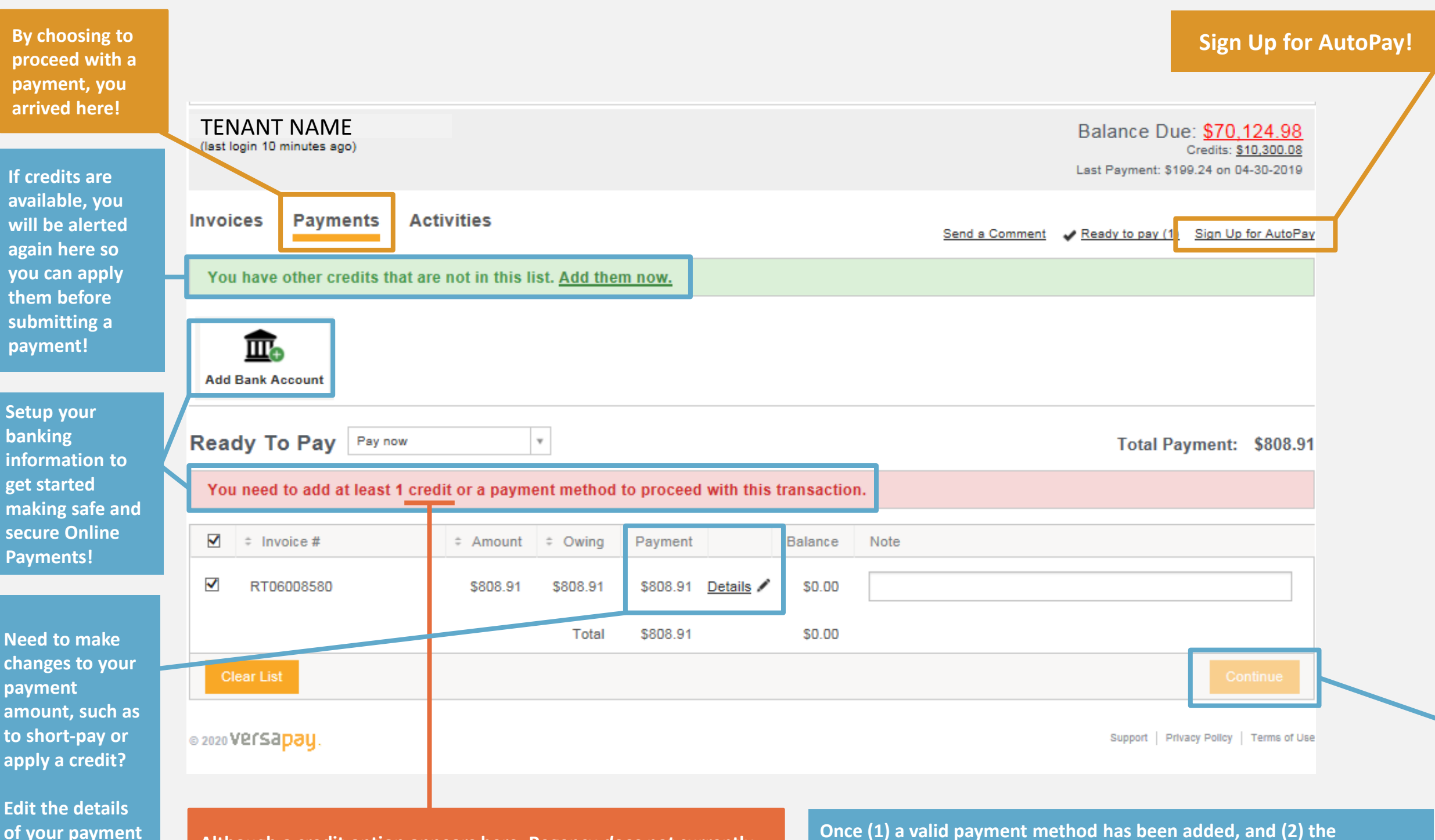

Although a credit option appears here, Regency *does not* currently accept payments made by Credit Card. Regency is exploring this option however and will communicate when it's turned this feature back on, in the near-future!

Once (1) a valid payment method has been added, and (2) the breakdown of your payment is input, this button will come available and allow you to submit payment. If the payment total exceeds the amount due, the button will remain disabled until the payment breakdown has been corrected.

### PAYMENTS

#### Setup a Payment Method / Enroll in AutoPay

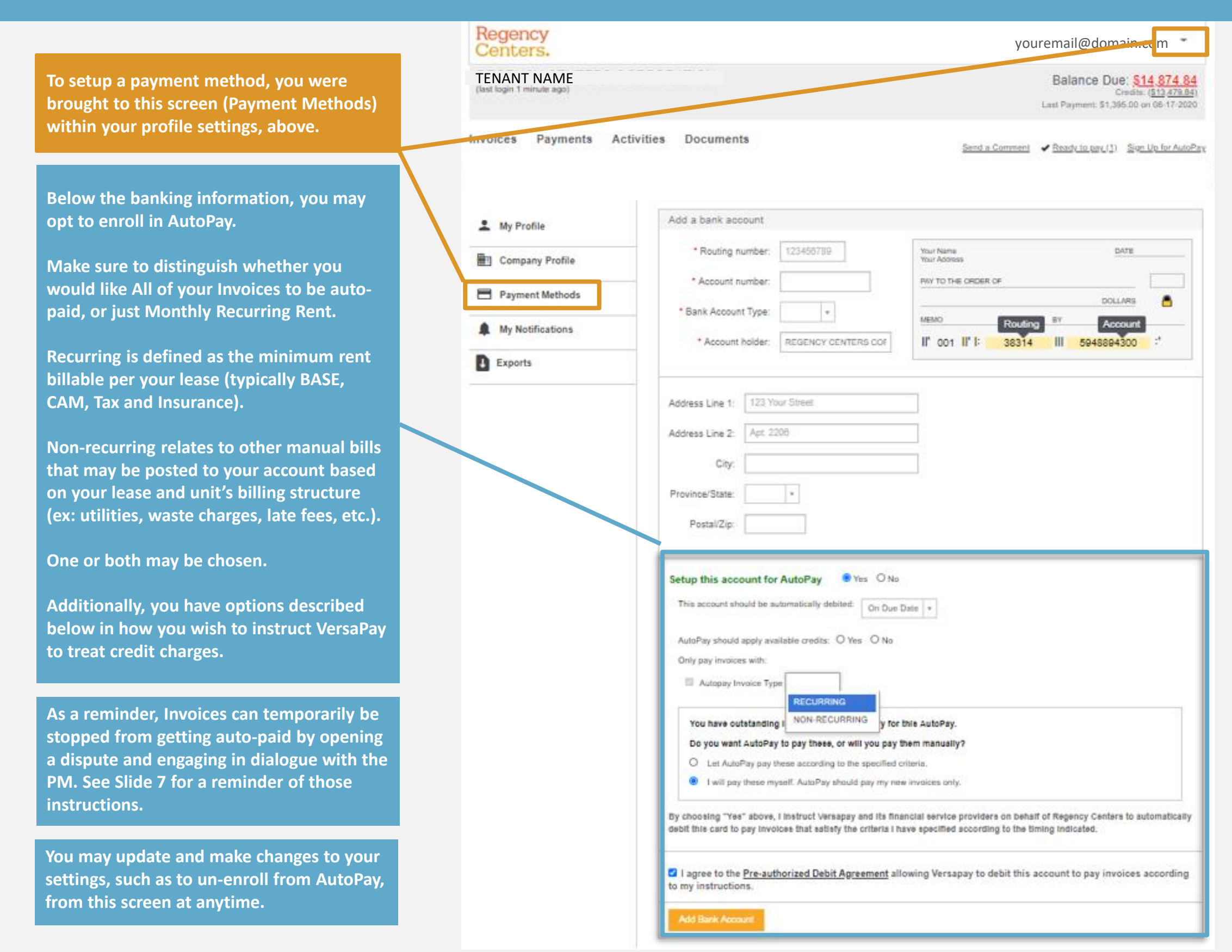

### PAYMENTS

#### Setup a Payment Method / Credit Cards

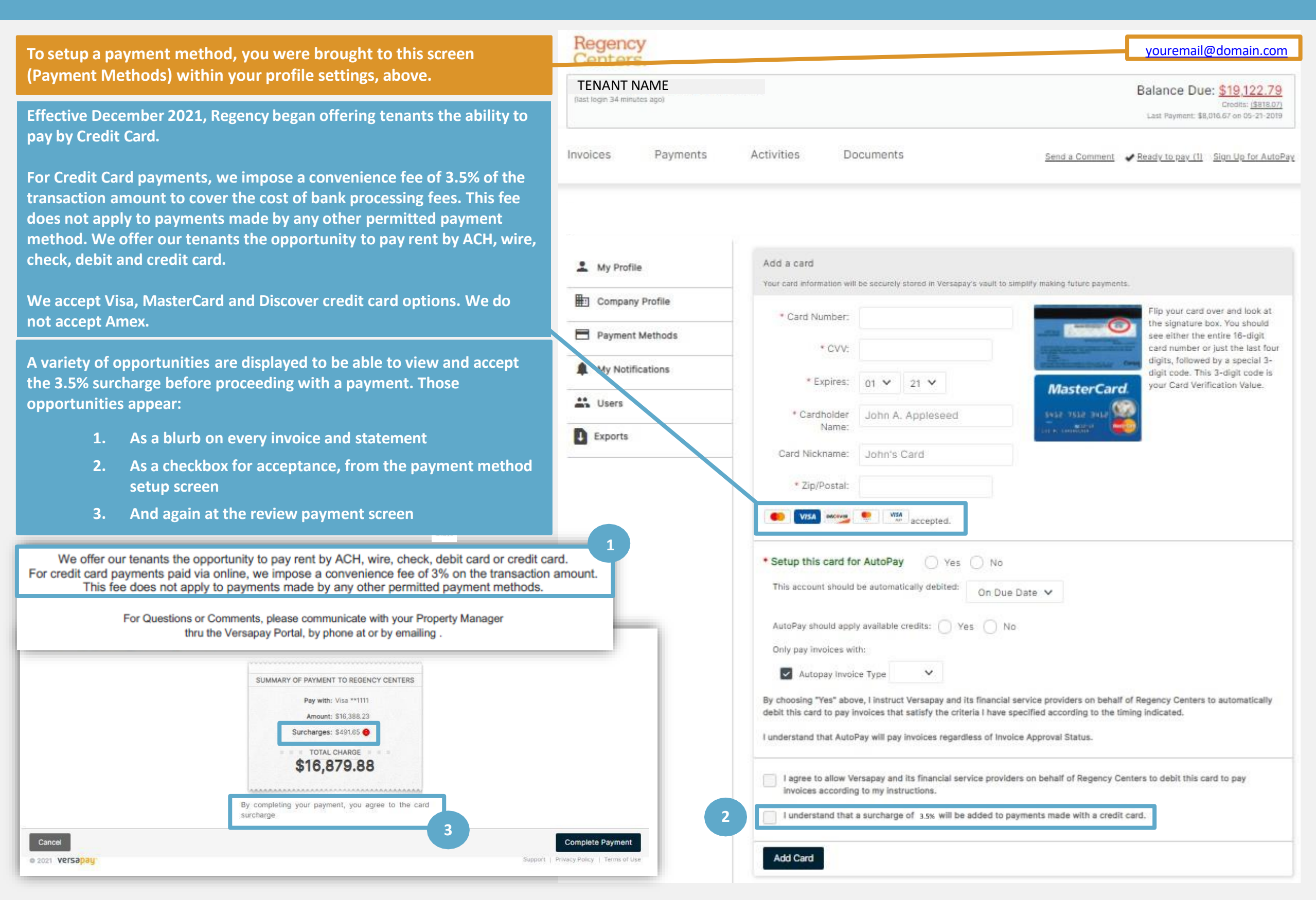

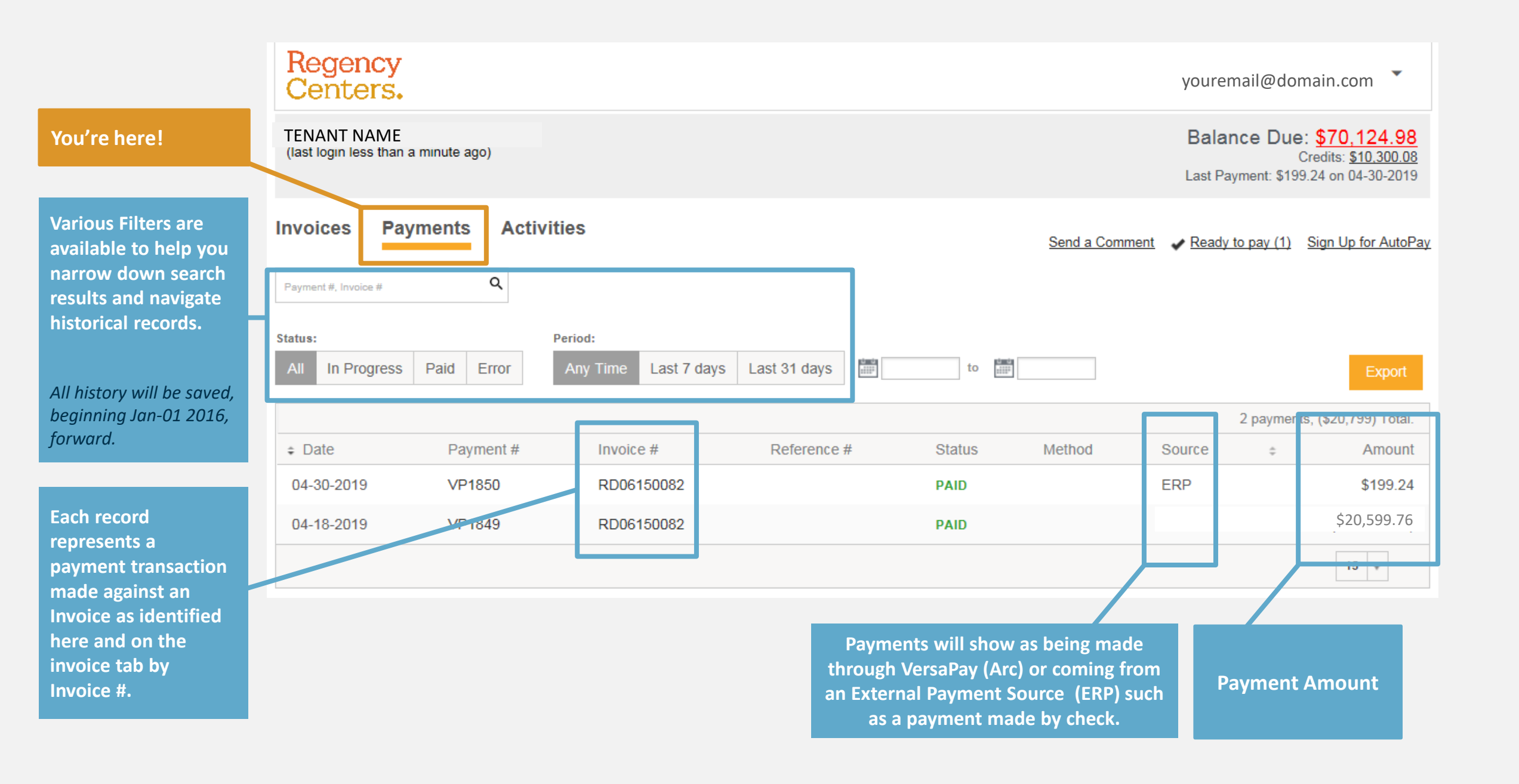

### **PAYMENTS** *View Payment Detail*

| Vou're still bere                                                                                                    | 1 | Dashboard Tenants Invoice                                                                                         | es Payments A                               | Activities            |                  |                                       |                                      |                         |            |
|----------------------------------------------------------------------------------------------------|---|----------------------------------------------------------------------------------------------------|---------------------------------------------|-----------------------|------------------|---------------------------------------|--------------------------------------|-------------------------|------------|
| However, when clicking                                                                                                    |   | AutoPay of \$6,636.76 from (2                                                                                     | 345) on 01-23-2020                          |                       |                  |                                       | Statu                                | s <b>ERROR (D</b>       | ECLINED)   |
| transaction you were<br>brought to this page to<br>view even more<br>transaction details.                                 |   | SUMMARY OF PAYMENT<br>Paid With: (2345)<br>Amount: \$8,838.78                                                     | Transaction T<br>Authorization<br>Customer: | oken:<br>Code:        | 4HM3JJ2GVXLS     | Source:<br>Entered By:<br>Payment Dat | ARC<br>e: 01-2                       | 3-2020                  |            |
| Various fields are<br>available to help you<br>understand more about<br>the transaction that was                          |   | <b>\$6,636.76</b>                                                                                                 | References:<br>Division:<br>Note:           |                       | Greenwood Shoppi | ng Centre                             |                                      |                         |            |
| made.<br>More specifically,<br>this section helps you<br>understand which<br>invoices the payment<br>would have spread to |   | Transaction history<br>✓ Transaction created by YOUR CRED<br>▲ Transfer \$6,636.76 from TENANT'S<br>Invoices Paid | ENTIALS HERE<br>bank account to your bank   | account (1156)        |                  |                                       | Thursday, Janua<br>Friday, January : | ry 23, 2020<br>24, 2020 |            |
| and paid.                                                                                                    |   | Greenwood Shopping Centre                                                                                         | Invoice Number<br>RD06230634                | Reference<br>80045058 | OVERDUE          | Due Date<br>08-01-2019                | Amount Paid<br>\$6,636.76            | Balance<br>\$6,636.76   | Note       |
|                                                                                                    | 1 | This payment has no attachments                                                                                   |                                             |                       |                  |                                       |                                      |                         |            |
|                                                                                                    |   | Recent Activity <u>see All</u>                                                                                    | 36.76 was made via AutoP                    | ву                    |                  |                                       | All Comments                         | Other N                 | ew Comment |
|                                                                                                    |   | Payment of \$8,638.76 was returne                                                                                 | d because .                                 |                       |                  |                                       |                                      |                         | January 23 |
|                                                                                                    |   | Re: Invoice RD06230634 - TENA<br>Invoice was paid in full                                                         | NT (64656)                                  |                       |                  |                                       |                                      |                         | January 23 |

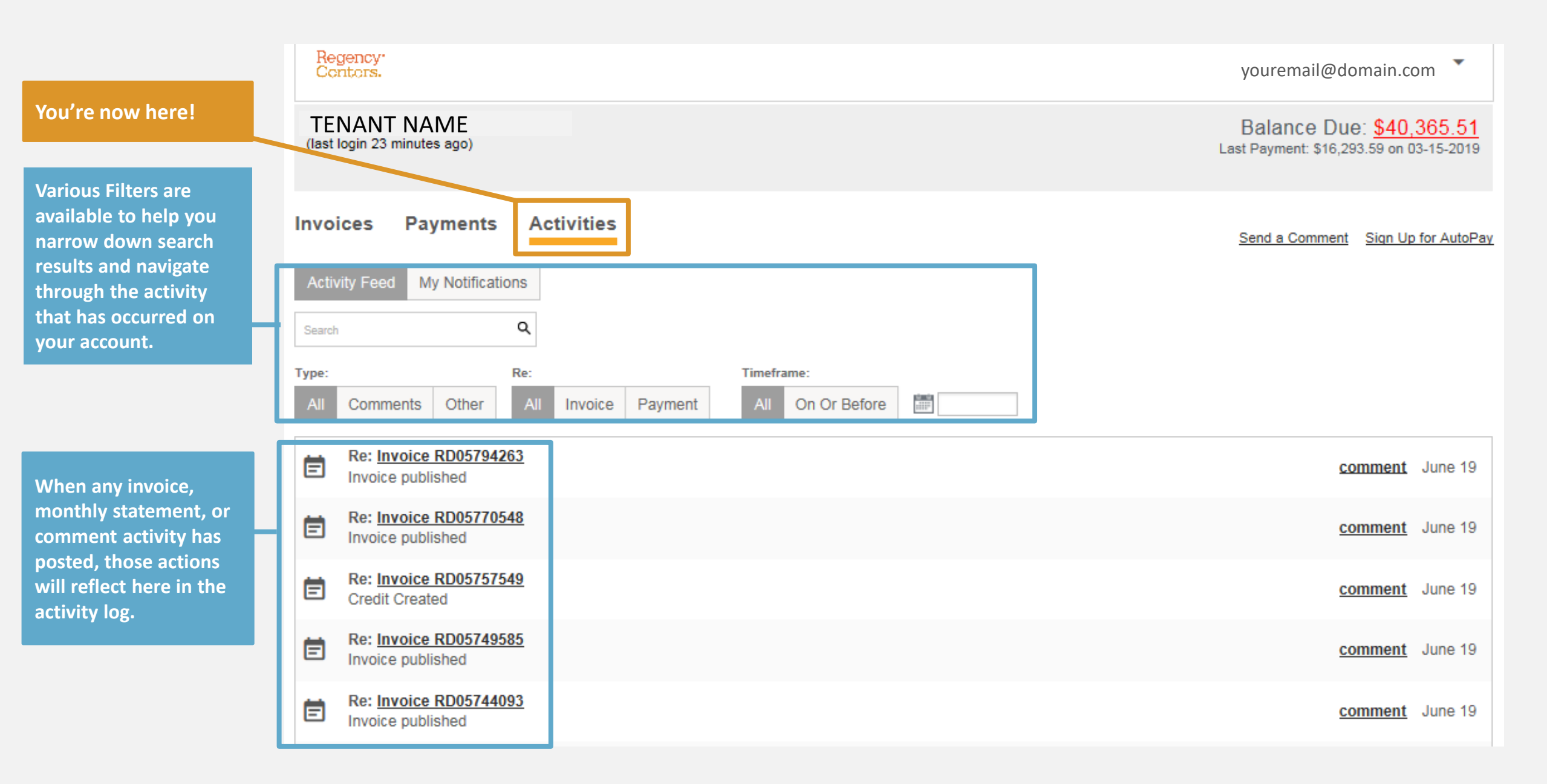

#### **SETTINGS** *Explore Your Options*

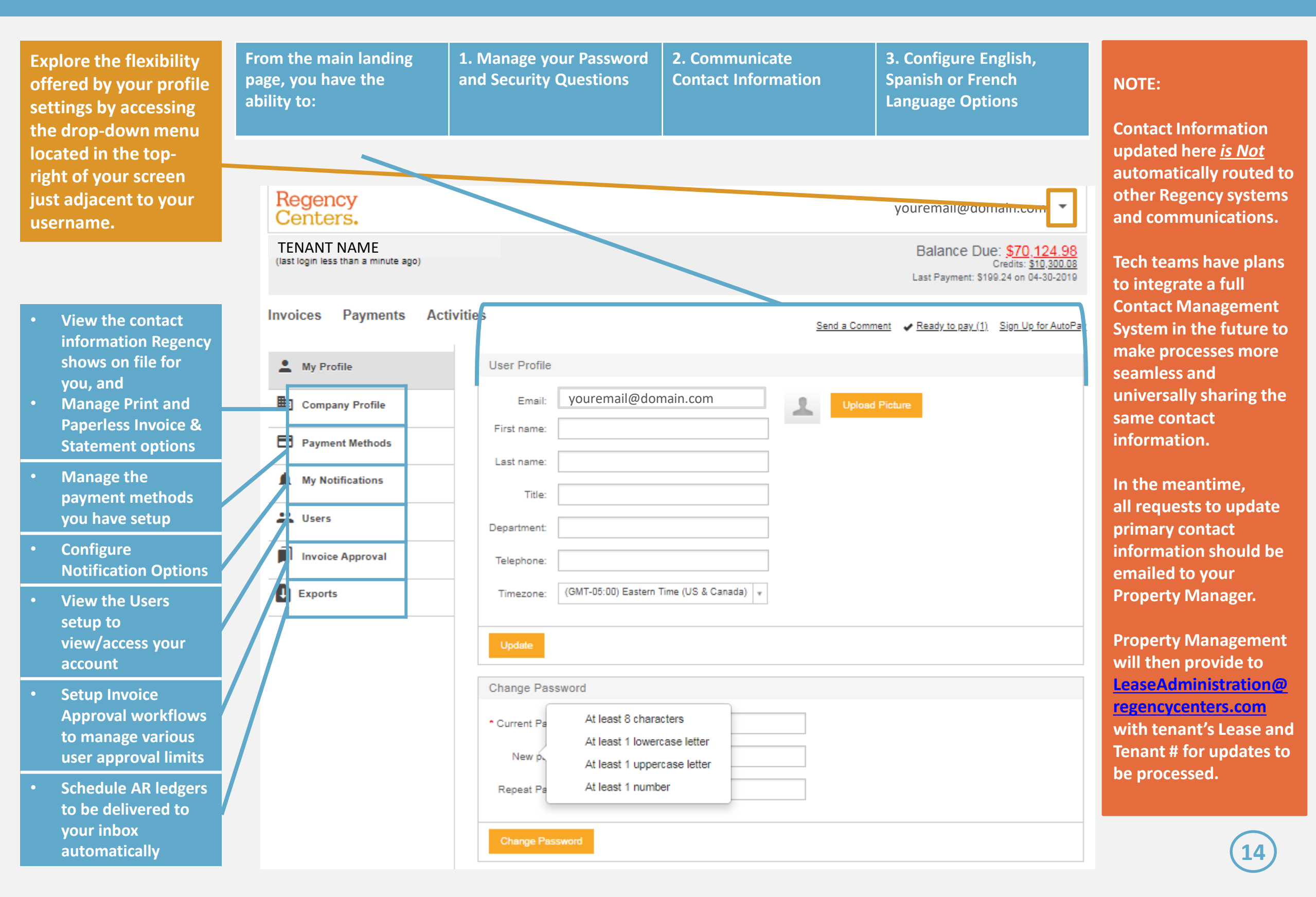

#### **SETTINGS**

Manage Email Notifications

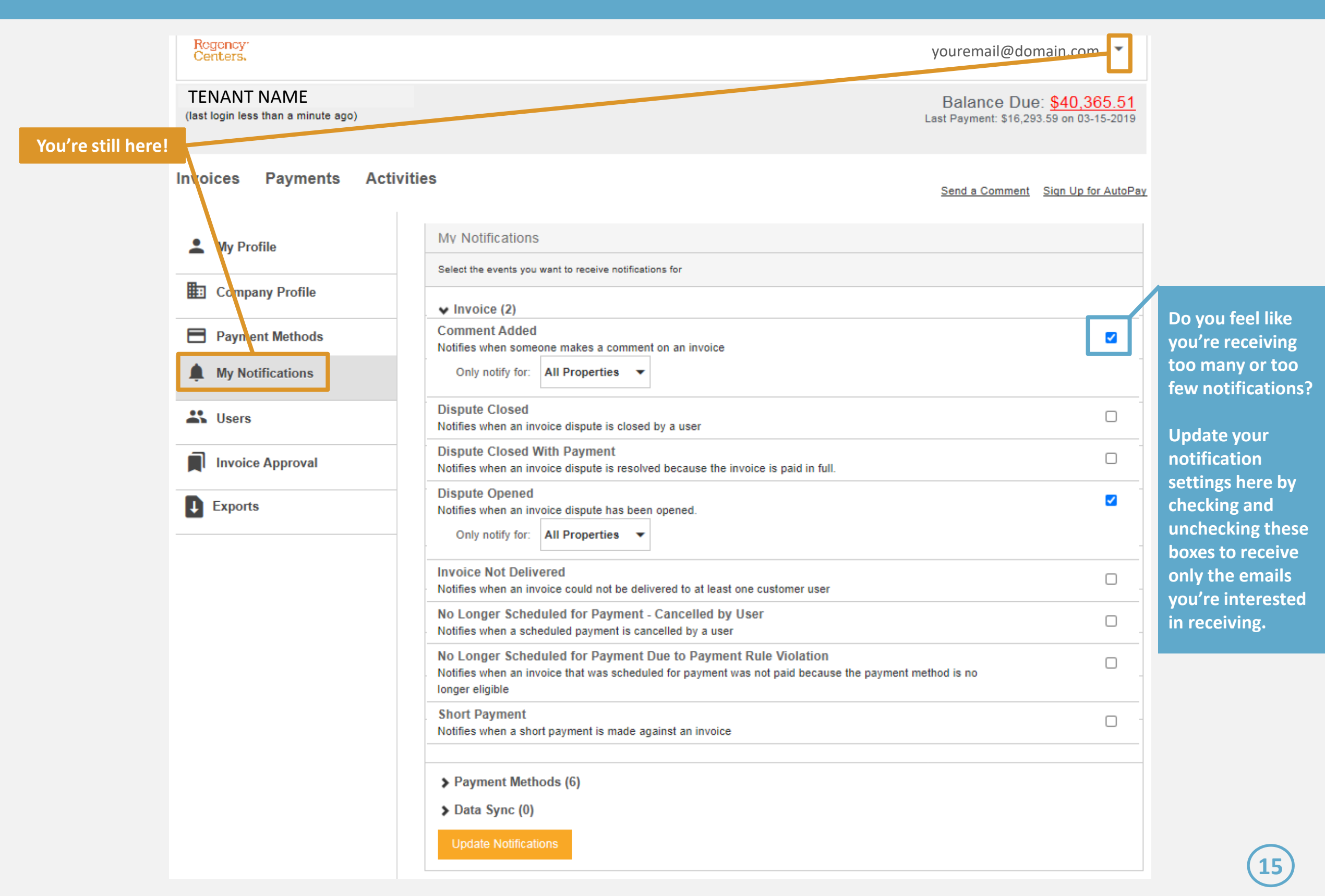

## SETTINGS

Example of Email Notifications

|                                                                                                    |                                                                                                    | From:                                                                                                    | Regency Centers <no-< p=""></no-<> | reply@versapay.com                                                                                                    | >                                                                             |                                                                                    |                                                                                                    |                                                                                                    |                                                                                                    |                                                                                                    |
|----------------------------------------------------------------------------------------------------|----------------------------------------------------------------------------------------------------|----------------------------------------------------------------------------------------------------|------------------------------------|----------------------------------------------------------------------------------------------------|-------------------------------------------------------------------------------|------------------------------------------------------------------------------------|----------------------------------------------------------------------------------------------------|----------------------------------------------------------------------------------------------------|----------------------------------------------------------------------------------------------------|----------------------------------------------------------------------------------------------------|
|                                                                                                    |                                                                                                    | То:                                                                                                    | 🗷 Kendall, Clara                   |                                                                                                    |                                                                               |                                                                                    |                                                                                                    |                                                                                                    |                                                                                                    |                                                                                                    |
| If you are setup to                                                                                                    | receive email notifications,                                                                                                    | Cc                                                                                                    |                                    |                                                                                                    |                                                                               |                                                                                    |                                                                                                    |                                                                                                    |                                                                                                    |                                                                                                    |
| you will receive en                                                                                                    | nails from VersaPay from                                                                                                    | Subject:                                                                                                    | Statement for October 2            | 019 from Regency C                                                                                                    | enters                                                                        |                                                                                    |                                                                                                    |                                                                                                    |                                                                                                    |                                                                                                    |
| 'no-reply @versap                                                                                                    | ay.com'                                                                                                    |                                                                                                    |                                    |                                                                                                    |                                                                               |                                                                                    |                                                                                                    |                                                                                                    |                                                                                                    |                                                                                                    |
|                                                                                                    |                                                                                                    |                                                                                                    |                                    |                                                                                                    |                                                                               |                                                                                    |                                                                                                    |                                                                                                    |                                                                                                    |                                                                                                    |
|                                                                                                    |                                                                                                    |                                                                                                    |                                    | Regency                                                                                                    | <b>7</b> •                                                                    |                                                                                    |                                                                                                    |                                                                                                    |                                                                                                    |                                                                                                    |
| View invoice detail                                                                                                    | l or roturn a commont to                                                                                                    |                                                                                                    |                                    | Centers                                                                                                    |                                                                               |                                                                                    |                                                                                                    |                                                                                                    |                                                                                                    |                                                                                                    |
|                                                                                                    | rorretum a comment to                                                                                                    |                                                                                                    |                                    | Centers                                                                                                    | •                                                                             |                                                                                    |                                                                                                    |                                                                                                    |                                                                                                    |                                                                                                    |
| your Property Man                                                                                                    | hager by clicking the link in                                                                                                    |                                                                                                    |                                    | The following i                                                                                                    |                                                                               | nany of your                                                                       |                                                                                                    | t Balance with                                                                                                    | Reason Contern or                                                                                                    | s of October                                                                                           |
| the email and logg                                                                                                    | ing into VersaPay to engage                                                                                                    |                                                                                                    |                                    | 25 2019                                                                                                    | s a suiin                                                                     | naly of you                                                                        | r open Accoun                                                                                                    | L Dalarice with                                                                                                    | Regency Centers as                                                                                                    | S OF OCTOBER                                                                                           |
| with your Property                                                                                                    | y Manager.                                                                                                    |                                                                                                    |                                    | 20, 2010                                                                                                    | _                                                                             |                                                                                    |                                                                                                    |                                                                                                    |                                                                                                    |                                                                                                    |
|                                                                                                    |                                                                                                    |                                                                                                    |                                    | View Invoices                                                                                                    | 2                                                                             |                                                                                    |                                                                                                    |                                                                                                    |                                                                                                    |                                                                                                    |
|                                                                                                    |                                                                                                    |                                                                                                    |                                    |                                                                                                    |                                                                               |                                                                                    |                                                                                                    |                                                                                                    |                                                                                                    |                                                                                                    |
|                                                                                                    |                                                                                                    |                                                                                                    |                                    | FOF TENANT NA                                                                                                    | AIVIE (6465                                                                   | 56):                                                                               |                                                                                                    |                                                                                                    |                                                                                                    |                                                                                                    |
|                                                                                                    |                                                                                                    |                                                                                                    |                                    | Current                                                                                                    |                                                                               | 1 - 30                                                                             | 31 - 60                                                                                                    | 61 - 90                                                                                                    | 91+                                                                                                    | Balance                                                                                                |
|                                                                                                    |                                                                                                    |                                                                                                    |                                    | (\$1,077.19)                                                                                                    |                                                                               | \$0.00                                                                             | \$0.00                                                                                                    | \$0.00                                                                                                    | \$994.21                                                                                                    | (\$82.98)                                                                                              |
|                                                                                                    |                                                                                                    |                                                                                                    |                                    |                                                                                                    |                                                                               |                                                                                    |                                                                                                    |                                                                                                    |                                                                                                    |                                                                                                    |
|                                                                                                    |                                                                                                    |                                                                                                    |                                    | Last Payment N                                                                                                    | lade On:                                                                      | 08/06/2019                                                                         | for \$100,053.8                                                                                                    | 1                                                                                                    |                                                                                                    |                                                                                                    |
|                                                                                                    |                                                                                                    |                                                                                                    |                                    |                                                                                                    | And Cro                                                                       | alita :                                                                            |                                                                                                    |                                                                                                    |                                                                                                    |                                                                                                    |
|                                                                                                    |                                                                                                    |                                                                                                    |                                    | Open Invoices                                                                                                    | And Cre                                                                       | ans.                                                                               |                                                                                                    |                                                                                                    |                                                                                                    |                                                                                                    |
| From: regency2 <no-reg< th=""><th>ply@versapay.com&gt;</th><th></th><th></th><th>Open Invoices</th><th>PO #</th><th>Type</th><th>Date</th><th>Due</th><th>Dave</th><th>Balance</th></no-reg<> | ply@versapay.com>                                                                                                    |                                                                                                    |                                    | Open Invoices                                                                                                    | PO #                                                                          | Type                                                                               | Date                                                                                                    | Due                                                                                                    | Dave                                                                                                    | Balance                                                                                                |
| From: regency2 <no-reg<br>To: Kendall, Clara<br/>Cc:</no-reg<br>                                                                                                    | ply@versapay.com>                                                                                                    |                                                                                                    |                                    | Open Invoices                                                                                                    | PO #                                                                          | Туре                                                                               | Date                                                                                                    | Due                                                                                                    | Days                                                                                                    | Balance                                                                                                |
| From: regency2 <no-reg<br>To: Kendall, Clara<br/>Cc:<br/>Subject: ust rname@dom</no-reg<br>                                                                                                   | ply@versapay.com><br>nain.com commented on Invoice #RN05966065                                                                                                    |                                                                                                    |                                    | Open Invoices<br>Invoice #<br>RN05439844                                                                                                    | PO #<br>8802                                                                  | Type<br>Invoice                                                                    | Date<br>12/28/2016                                                                                                    | Due<br>12/28/2016                                                                                                    | Days<br>Overdue by 1031                                                                                                    | Balance<br>\$375.87                                                                                    |
| From: regency2 <no-reg<br>To: Rendall, Clara<br/>Cc:<br/>Subject: ustrname@dom</no-reg<br>                                                                                                    | ply@versapay.com><br>nain.com commented on Invoice #RN05966065                                                                                                    |                                                                                                    |                                    | Open Invoices Invoice # RN05439844 RN05915616                                                                                                    | PO #<br>8802<br>8802                                                          | Type<br>Invoice                                                                    | Date<br>12/28/2016<br>06/15/2018                                                                                      | Due<br>12/28/2016<br>06/15/2018                                                                                             | Days<br>Overdue by 1031<br>Overdue by 497                                                                                         | Balance<br>\$375.87<br>\$325.00                                                                        |
| From: regency2 <no-reg<br>To: Kendall, Clara<br/>Cc:<br/>Subject: ustrname@dom<br/>[External Sencer] Caution</no-reg<br>                                                                      | ply@versapay.com><br>nain.com commented on Invoice #RN05966065<br>on using links/attachments                                                                           |                                                                                                    |                                    | Open Invoices<br>Invoice #<br>RN05439844<br>RN05915616<br>RN06103246                                                                                              | PO #<br>8802<br>8802<br>8802                                                  | Type<br>Invoice<br>Invoice                                                         | Date<br>12/28/2016<br>06/15/2018<br>02/04/2019                                                                        | Due<br>12/28/2016<br>06/15/2018<br>02/04/2019                                                                               | Days<br>Overdue by 1031<br>Overdue by 497<br>Overdue by 263                                                                       | Balance<br>\$375.87<br>\$325.00<br>\$293.34                                                            |
| From: regency2 <no-reg<br>To: Rendall, Clara<br/>Cc:<br/>Subject: ustrname@dom<br/>[External Sencer] Caution</no-reg<br>                                                                      | ply@versapay.com><br>nain.com commented on Invoice #RN05966065<br>o <mark>n using links/attachments</mark>                                                             |                                                                                                    |                                    | Open Invoices<br>Invoice #<br>RN05439844<br>RN05915616<br>RN06103246                                                                                              | PO #<br>8802<br>8802<br>8802                                                  | Type<br>Invoice<br>Invoice<br>Invoice                                              | Date<br>12/28/2016<br>06/15/2018<br>02/04/2019                                                                        | Due<br>12/28/2016<br>06/15/2018<br>02/04/2019                                                                               | Days<br>Overdue by 1031<br>Overdue by 497<br>Overdue by 263                                                                       | Balance<br>\$375.87<br>\$325.00<br>\$293.34                                                            |
| From: regency2 <no-reg<br>To: Kendall, Clara<br/>Cc:<br/>Subject: ustrname@dom<br/>[External Sencer] Caution</no-reg<br>                                                                      | ply@versapay.com><br>nain.com commented on Invoice #RN05966065<br>on using links/attachments                                                                           |                                                                                                    |                                    | Open Invoices<br>Invoice #<br>RN05439844<br>RN05915616<br>RN06103246<br>We noticed yo                                                                             | PO #<br>8802<br>8802<br>8802<br>8802<br>u haven't                             | Type<br>Invoice<br>Invoice<br>Invoice                                              | Date<br>12/28/2016<br>06/15/2018<br>02/04/2019<br>our online inv                                                      | Due<br>12/28/2016<br>06/15/2018<br>02/04/2019<br>oicing and pay                                                             | Days<br>Overdue by 1031<br>Overdue by 497<br>Overdue by 263<br>ment service, powe                                                 | Balance<br>\$375.87<br>\$325.00<br>\$293.34<br>ered by                                                 |
| From: regency2 <no-reg<br>To: Rendall, Clara<br/>Cc:<br/>Subject: ustorname@dom<br/>[External Sencer] Caution</no-reg<br>                                                                     | ply@versapay.com> nain.com commented on Invoice #RN05966065 on using links/attachments Recency:                                                                        |                                                                                                    |                                    | Open Invoices<br>Invoice #<br>RN05439844<br>RN05915616<br>RN06103246<br>We noticed yo<br>Versapay ARC.                                                            | PO #<br>8802<br>8802<br>8802<br>8802<br>u haven't<br>. We've a                | Type<br>Invoice<br>Invoice<br>Invoice<br>tyet visited<br>Iready set u              | Date<br>12/28/2016<br>06/15/2018<br>02/04/2019<br>our online inv<br>up your accourt                                   | Due<br>12/28/2016<br>06/15/2018<br>02/04/2019<br>oicing and pay<br>at for you. Simp                                         | Days<br>Overdue by 1031<br>Overdue by 497<br>Overdue by 263<br>ment service, power<br>ly click on a link in                       | Balance           \$375.87           \$325.00           \$293.34           ered by           any email |
| From: regency2 <no-reg<br>To: Kendall, Clara<br/>Cc:<br/>Subject: us\rname@dom<br/>[External Senctr] Caution</no-reg<br>                                                                      | ply@versapay.com> nain.com commented on Invoice #RN05966065 on using links/attachments Regency: Centers.                                                               |                                                                                                    |                                    | Open Invoices<br>Invoice #<br>RN05439844<br>RN05915616<br>RN06103246<br>We noticed yo<br>Versapay ARC.<br>from us and yo                                          | PO #<br>8802<br>8802<br>8802<br>u haven't<br>We've al<br>u'll enjoy           | Type<br>Invoice<br>Invoice<br>Invoice<br>tyet visited<br>Iready set u<br>the conve | Date<br>12/28/2016<br>06/15/2018<br>02/04/2019<br>our online inv<br>up your accour<br>nience of acce                  | Due<br>12/28/2016<br>06/15/2018<br>02/04/2019<br>oicing and pay<br>at for you. Simp<br>essing all of you                    | Days<br>Overdue by 1031<br>Overdue by 497<br>Overdue by 263<br>ment service, powe<br>ly click on a link in<br>ur invoices and com | Balance<br>\$375.87<br>\$325.00<br>\$293.34<br>ered by<br>any email<br>nmunicating                     |
| From: regency2 <no-reg<br>To: Kendall, Clara<br/>Cc:<br/>Subject: ustrname@dom<br/>[External Sencer] Caution</no-reg<br>                                                                      | ply@versapay.com> nain.com commented on Invoice #RN05966065 on using links/attachments Regency Centers.                                                                |                                                                                                    |                                    | Open Invoices<br>Invoice #<br>RN05439844<br>RN05915616<br>RN06103246<br>We noticed yo<br>Versapay ARC.<br>from us and yo<br>with us at any t                      | PO #<br>8802<br>8802<br>8802<br>u haven't<br>We've al<br>u'll enjoy<br>ime.   | Type<br>Invoice<br>Invoice<br>Invoice<br>tyet visited<br>Iready set u<br>the conve | Date<br>12/28/2016<br>06/15/2018<br>02/04/2019<br>our online inv<br>ip your accour<br>nience of acce                  | Due<br>12/28/2016<br>06/15/2018<br>02/04/2019<br>oicing and pay<br>it for you. Simp                                         | Days<br>Overdue by 1031<br>Overdue by 497<br>Overdue by 263<br>ment service, powe<br>ly click on a link in<br>ur invoices and com | Balance<br>\$375.87<br>\$325.00<br>\$293.34<br>ered by<br>any email<br>nmunicating                     |
| From: regency2 <no-reg<br>To: Kendall, Clara<br/>Cc:<br/>Subject: us\rname@dom<br/>[External Senc tr] Caution</no-reg<br>                                                                     | ply@versapay.com> nain.com commented on Invoice #RN05966065 on using links/attachments Regency: Centers. username@domain.com commented of                              | n invoice #RN05966065 a                                                                                                    | at Oct 28, 2019 15:51:             | Open Invoices<br>Invoice #<br>RN05439844<br>RN05915616<br>RN06103246<br>We noticed yo<br>Versapay ARC.<br>from us and yo<br>with us at any t                      | PO #<br>8802<br>8802<br>8802<br>u haven't<br>. We've ai<br>u'll enjoy<br>ime. | Type<br>Invoice<br>Invoice<br>Invoice<br>tyet visited<br>Iready set u<br>the conve | Date<br>12/28/2016<br>06/15/2018<br>02/04/2019<br>our online inv<br>our online inv<br>p your accour<br>nience of acce | Due<br>12/28/2016<br>06/15/2018<br>02/04/2019<br>oicing and pay<br>at for you. Simp<br>essing all of you                    | Days<br>Overdue by 1031<br>Overdue by 497<br>Overdue by 263<br>ment service, powe<br>ly click on a link in<br>ur invoices and com | Balance<br>\$375.87<br>\$325.00<br>\$293.34<br>ered by<br>any email<br>nmunicating                     |
| From: regency2 <no-rep<br>To: Kendall, Clara<br/>Cc:<br/>Subject: us\rname@dom<br/>[External Sencer] Caution</no-rep<br>                                                                      | ply@versapay.com> nain.com commented on Invoice #RN05966065 on using links/attachments  Regency: Centers.  username@domain.com commented of "Why do I owe this - test" | n invoice # <u>RN05966065</u> a                                                                                                    | t Oct 28, 2019 15:51:              | Open Invoices<br>Invoice #<br>RN05439844<br>RN05915616<br>RN06103246<br>We noticed yo<br>Versapay ARC.<br>from us and yo<br>with us at any t                      | PO #<br>8802<br>8802<br>8802<br>u haven't<br>We've al<br>u'll enjoy<br>ime.   | Type<br>Invoice<br>Invoice<br>Invoice<br>tyet visited<br>Iready set u<br>the conve | Date<br>12/28/2016<br>06/15/2018<br>02/04/2019<br>our online inv<br>our online inv<br>p your accoun<br>nience of acce | Due<br>12/28/2016<br>06/15/2018<br>02/04/2019<br>oicing and pay<br>of for you. Simp                                         | Days<br>Overdue by 1031<br>Overdue by 497<br>Overdue by 263<br>ment service, powe<br>ly click on a link in<br>ur invoices and com | Balance<br>\$375.87<br>\$325.00<br>\$293.34<br>ered by<br>any email<br>nmunicating                     |
| From: regency2 <no-rep<br>To: Kendall, Clara<br/>Cc:<br/>Subject: us\rname@dom<br/>[External Sencer] Caution</no-rep<br>                                                                      | ply@versapay.com> nain.com commented on Invoice #RN05966065 on using links/attachments  Regency: Centers.  username@domain.com commented of "Why do I owe this - test" | n invoice # <u>RN05966065</u> a                                                                                                    | at Oct 28, 2019 15:51:             | Open Invoices<br>Invoice #<br>RN05439844<br>RN05915616<br>RN06103246<br>We noticed yo<br>Versapay ARC.<br>from us and yo<br>with us at any t                      | PO #<br>8802<br>8802<br>8802<br>u haven't<br>We've al<br>u'll enjoy<br>ime.   | Type<br>Invoice<br>Invoice<br>Invoice<br>tyet visited<br>Iready set u<br>the conve | Date<br>12/28/2016<br>06/15/2018<br>02/04/2019<br>our online inv<br>p your accour<br>nience of acce                   | Due<br>12/28/2016<br>06/15/2018<br>02/04/2019<br>oicing and pay<br>at for you. Simp<br>essing all of you                    | Days<br>Overdue by 1031<br>Overdue by 497<br>Overdue by 263<br>ment service, powe<br>ly click on a link in<br>ur invoices and com | Balance<br>\$375.87<br>\$325.00<br>\$293.34<br>ered by<br>any email<br>nmunicating                     |
| From: regency2 <no-rep<br>To: Kendall, Clara<br/>Cc:<br/>Subject: us.vrname@dom<br/>[External Sencer] Caution</no-rep<br>                                                                     | ply@versapay.com> nain.com commented on Invoice #RN05966065 on using links/attachments                                                                                 | n invoice # <u>RN05966065</u> a                                                                                                    | at Oct 28, 2019 15:51:             | Open Invoices<br>Invoice #<br>RN05439844<br>RN05915616<br>RN06103246<br>We noticed yo<br>Versapay ARC.<br>from us and yo<br>with us at any t                      | PO #<br>8802<br>8802<br>8802<br>u haven't<br>We've al<br>u'll enjoy<br>ime.   | Type<br>Invoice<br>Invoice<br>Invoice<br>tyet visited<br>Iready set u<br>the conve | Date<br>12/28/2016<br>06/15/2018<br>02/04/2019<br>our online inv<br>p your accour<br>nience of acce                   | Due<br>12/28/2016<br>06/15/2018<br>02/04/2019<br>oicing and pay<br>oicing and pay<br>it for you. Simp<br>essing all of you  | Days<br>Overdue by 1031<br>Overdue by 497<br>Overdue by 263<br>ment service, powe<br>ly click on a link in<br>ur invoices and com | Balance<br>\$375.87<br>\$325.00<br>\$293.34<br>ered by<br>any email<br>nmunicating                     |
| From: regency2 <no-reg<br>To: Kendall, Clara<br/>Cc:<br/>Subject: us\rname@dom<br/>[External Sencer] Caution</no-reg<br>                                                                      | ply@versapay.com> nain.com commented on Invoice #RN05966065 on using links/attachments                                                                                 | n invoice # <u>RN05966065</u> a                                                                                                    | at Oct 28, 2019 15:51:             | Open Invoices<br>Invoice #<br>RN05439844<br>RN05915616<br>RN06103246<br>We noticed yo<br>Versapay ARC.<br>from us and yo<br>with us at any t<br>Get Started N     | PO #<br>8802<br>8802<br>8802<br>u haven't<br>We've al<br>u'll enjoy<br>ime.   | Type<br>Invoice<br>Invoice<br>Invoice<br>tyet visited<br>Iready set u<br>the conve | Date<br>12/28/2016<br>06/15/2018<br>02/04/2019<br>our online inv<br>p your accour<br>nience of acce                   | Due<br>12/28/2016<br>06/15/2018<br>02/04/2019<br>oicing and pay<br>oicing and pay<br>oit for you. Simp<br>essing all of you | Days<br>Overdue by 1031<br>Overdue by 497<br>Overdue by 263<br>ment service, powe<br>ly click on a link in<br>ur invoices and com | Balance<br>\$375.87<br>\$325.00<br>\$293.34<br>ered by<br>any email<br>nmunicating                     |
| From: regency2 <no-rep<br>To: Rendall, Clara<br/>Cc:<br/>Subject: us\rname@dom<br/>[External Sencer] Caution</no-rep<br>                                                                      | ply@versapay.com> nain.com commented on Invoice #RN05966065 m using links/attachments                                                                                  | n invoice # <u>RN05966065</u> a<br>sent to you from <u>Versapay ARC</u>                                                                       | t Oct 28, 2019 15:51:              | Open Invoices<br>Invoice #<br>RN05439844<br>RN05915616<br>RN06103246<br>We noticed yo<br>Versapay ARC.<br>from us and yo<br>with us at any t<br>Get Started N     | PO #<br>8802<br>8802<br>8802<br>u haven't<br>We've al<br>u'll enjoy<br>ime.   | Type<br>Invoice<br>Invoice<br>Invoice<br>tyet visited<br>Iready set u<br>the conve | Date<br>12/28/2016<br>06/15/2018<br>02/04/2019<br>our online inv<br>p your accour<br>nience of acce                   | Due 12/28/2016 06/15/2018 02/04/2019 oicing and pay it for you. Simp essing all of you                                      | Days<br>Overdue by 1031<br>Overdue by 497<br>Overdue by 263<br>ment service, powe<br>ly click on a link in<br>ur invoices and com | Balance<br>\$375.87<br>\$325.00<br>\$293.34<br>ered by<br>any email<br>nmunicating                     |
| From: regency2 <no-reg<br>To: Kendall, Clara<br/>Cc:<br/>Subject: us\rname@dom<br/>[External Senc tr] Caution</no-reg<br>                                                                     | ply@versapay.com> nain.com commented on Invoice #RN05966065 on using links/attachments                                                                                 | n invoice # <u>RN05966065</u> a<br>sent to you from <u>Versapay ARC</u><br>Street E, Suite 1800. Toronto. ON                                  | It Oct 28, 2019 15:51:             | Open Invoices<br>Invoice #<br>RN05439844<br>RN05915616<br>RN06103246<br>We noticed yo<br>Versapay ARC.<br>from us and yo<br>with us at any t<br>Get Started N     | PO #<br>8802<br>8802<br>8802<br>u haven't<br>We've al<br>u'll enjoy<br>ime.   | Type<br>Invoice<br>Invoice<br>Invoice<br>tyet visited<br>Iready set u<br>the conve | Date<br>12/28/2016<br>06/15/2018<br>02/04/2019<br>our online inv<br>p your accour<br>nience of acce                   | Due 12/28/2016 06/15/2018 02/04/2019 oicing and pay t for you. Simp essing all of you                                       | Days<br>Overdue by 1031<br>Overdue by 497<br>Overdue by 263<br>ment service, powe<br>ly click on a link in<br>ur invoices and com | Balance<br>\$375.87<br>\$325.00<br>\$293.34<br>ered by<br>any email<br>nmunicating                     |
| From: regency2 <no-rep<br>To: Kendall, Clara<br/>Cc:<br/>Subject: us\rname@dom<br/>[External Sencer] Caution</no-rep<br>                                                                      | ply@versapay.com> nain.com commented on Invoice #RN05966065 m using links/attachments                                                                                  | n invoice # <u>RN05966065</u> a<br>sent to you from <u>Versapay ARC</u><br>Street E, Suite 1800, Toronto, ON                                  | tt Oct 28, 2019 15:51:             | Open Invoices<br>Invoice #<br>RN05439844<br>RN05915616<br>RN06103246<br>We noticed you<br>Versapay ARC.<br>from us and you<br>with us at any the<br>Get Started N | PO #<br>8802<br>8802<br>8802<br>u haven't<br>We've al<br>u'll enjoy<br>ime.   | Type<br>Invoice<br>Invoice<br>Invoice<br>tyet visited<br>Iready set u<br>the conve | Date<br>12/28/2016<br>06/15/2018<br>02/04/2019<br>our online inv<br>p your accour<br>nience of acce                   | Due 12/28/2016 06/15/2018 02/04/2019 oicing and pay it for you. Simp essing all of you                                      | Days Overdue by 1031 Overdue by 497 Overdue by 263 ment service, powe ly click on a link in ur invoices and com                   | Balance<br>\$375.87<br>\$325.00<br>\$293.34<br>ered by<br>any email<br>nmunicating                     |
| From: regency2 <no-reg<br>To: Kendall, Clara<br/>Cc:<br/>Subject: us\rname@dom<br/>[External Senc tr] Caution</no-reg<br>                                                                     | ply@versapay.com> nain.com commented on Invoice #RN05966065 on using links/attachments                                                                                 | n invoice # <u>RN05966065</u> a<br>sent to you from <u>Versapay ARC</u><br>Street E, Suite 1800, Toronto, ON<br><u>st Us   Privacy Policy</u> | at Oct 28, 2019 15:51:             | Open Invoices<br>Invoice #<br>RN05439844<br>RN05915616<br>RN06103246<br>We noticed yo<br>Versapay ARC.<br>from us and yo<br>with us at any t<br>Get Started N     | PO #<br>8802<br>8802<br>8802<br>u haven't<br>We've al<br>u'll enjoy<br>ime.   | Type<br>Invoice<br>Invoice<br>Invoice<br>tyet visited<br>Iready set u<br>the conve | Date<br>12/28/2016<br>06/15/2018<br>02/04/2019<br>our online inv<br>p your accour<br>nience of acce                   | Due 12/28/2016 06/15/2018 02/04/2019 oicing and pay t for you. Simp essing all of you                                       | Days Overdue by 1031 Overdue by 497 Overdue by 263 ment service, powe ly click on a link in ur invoices and com                   | Balance<br>\$375.87<br>\$325.00<br>\$293.34<br>ered by<br>any email<br>nmunicating                     |

### **SUPPORT**

**Note:** You may notice a support link at the bottom of the VersaPay webpage. By default, this link directs you to the VersaPay support team.

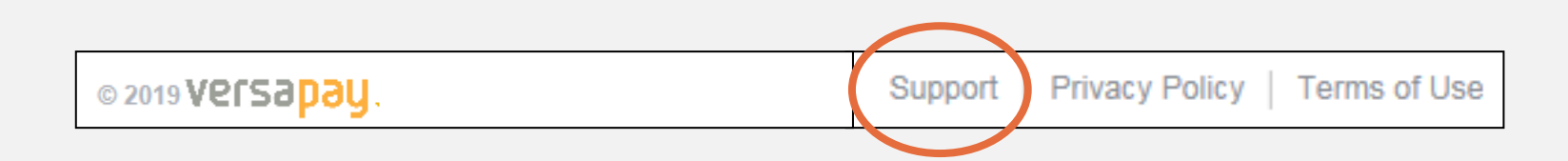

However, due to the unique nature of our partnership, VersaPay Support is not entirely equipped to help with Regency- Tenant-account related questions.

Thus, for questions or additional support, please contact your local Property Management Team.

If you need help locating your Property Manager, navigate to your Shopping Center's managing office here: <u>https://www.regencycenters.com/contact</u>.